## Gestione del multi-copia

**Caso**: Un cofanetto composto da 3 DVD catalogato ad un solo livello con 3 esemplari (i tre DVD che compongono il cofanetto) collegati.

Ogni esemplare ha un suo inventario e codice a barre.

*Biblioteca che possiede:* Montecchio Maggiore *Biblioteca che prenota:* Nove (Ma potrebbe essere anche una prenotazione da OPAC)

1. Notizia in oggetto con 3 esemplari (bib Montecchio Maggiore).

| Ca | tal                                                                                                    | logo                                                        | o: notizia                              |                                                                  |                                                     |                                                     |  |  |  |  |  |  |  |
|----|----------------------------------------------------------------------------------------------------|-------------------------------------------------------------|-----------------------------------------|------------------------------------------------------------------|-----------------------------------------------------|-----------------------------------------------------|--|--|--|--|--|--|--|
|    |                                                                                                    | Star wars [DVD] : la trilogia                               |                                         |                                                                  |                                                     |                                                     |  |  |  |  |  |  |  |
|    | [S.I.] : Lucasfilm ; Milano : Twentieth Century fox home entertainment [distributore], c2004                                                                                                    |                                                             |                                         |                                                                  |                                                     |                                                     |  |  |  |  |  |  |  |
|    |                                                                                                    | 4 DVD : color., son. (DD) ; in contenitore, 20 x 14 x 7 cm. |                                         |                                                                  |                                                     |                                                     |  |  |  |  |  |  |  |
|    | Monografia edita in un solo anno: 2004<br>Lingue: Italiano (lingua del testo, colonna sonora, ecc.), Inglese (lingua del testo, colonna sonora, ecc.)<br>Nunero dell'editore / Numero della videoregistrazione: F40ITSSEA 27233CD<br>Note generali: Tit. del contenitore.<br>Altri titoli:<br>Altre varianti del titolo: Star wars: la trilogia<br>Testi (105)<br>contenuti: videoregistrazione |                                                             |                                         |                                                                  |                                                     |                                                     |  |  |  |  |  |  |  |
|    | С                                                                                                    | LAS                                                         | SSI: 791.4375(21.) Cinema. Du           | <u>e o piu' film [21]</u>                                        |                                                     |                                                     |  |  |  |  |  |  |  |
|    | e                                                                                                    | sen                                                         | nplari della biblioteca attual          | (3) esemplari di altre biblioteche (0) prenotazioni (0) allegati | scaffali TurboM                                     | IARC statistiche                                    |  |  |  |  |  |  |  |
|    |                                                                                                    |                                                             | [ <i>classe</i> ]<br>stato del prestito | collocazione                                                     | inventario                                          | azioni                                              |  |  |  |  |  |  |  |
|    | [Prestabile]<br>Non in prestito       [Prestabile]<br>Non in prestito                                                                                                    |                                                             |                                         | magazzino dvd FANTASCIENZA STA Vol 1                             | 0330-66087                                          | <u>vedi modifica presta</u><br>prenota-questa-copia |  |  |  |  |  |  |  |
|    |                                                                                                    |                                                             |                                         | magazzino dvd FANTASCIENZA STA Vol 2                             | 0330-66088                                          | <u>vedi modifica presta</u><br>prenota-questa-copia |  |  |  |  |  |  |  |
|    |                                                                                                    |                                                             | [Prestabile]<br>Non in prestito         | 0330-66089                                                       | <u>vedi modifica presta</u><br>prenota-questa-copia |                                                     |  |  |  |  |  |  |  |

## 2. Prenotazione su titolo (bib. Nove)

| Catalogo: notizia                                                                                                    |
|----------------------------------------------------------------------------------------------------|
| Visualizzazione Dati Della Notizia                                                                                                    |
| Recent ID 1024364 Create il 14/01/2011 09:04 Create da Centro Servizi Medificato il 28/03/2013 10:03 Medificato da Operatore Comperio modifiche storiche                                                                                                    |
| Oggetto Bibliografico - MONOGRAFIE                                                                                                    |
|                                                                                                    |
| Star wars [DVD] : la trilogia<br>[S.J.]: Lucasfilm ; Milano : Twentieth Century fox home entertainment [distributore], c2004<br>4 DVD : color., son. (DD) ; in contenitore, 20 x 14 x 7 cm.                                                                                                    |
| Monografia edita in un solo anno: 2004<br>Lingue: Italiano (lingua del testo, colonna sonora, ecc.), Inglese (lingua del testo, colonna sonora, ecc.)<br>Numero dell'editore / Numero della videoregistrazione: F4OITSSEA27233CD<br>Note generali: Tit. del contenitore.<br>Altri titoli:<br>Altre varianti del titolo: Star wars: la trilogia |
| Testi (105)<br>contenuti: videoregistrazione                                                                                                    |
| CLASSI : 791.4375(21.) Cinema. Due o piu' film [21]                                                                                                    |
| esemplari della biblioteca attuale (0) esemplari di altre biblioteche (3) prenotazioni (0) allegati scaffali TurboMARC statistiche                                                                                                    |
|                                                                                                    |
| aggiungi allo scaffale : (6402) - Bambini 🗾 🗸 prenota titolo                                                                                                    |
| scegli per schiacciare duplica notizia aggiungi esemplare vai a Creazione esemplari multipla modifica                                                                                                    |
| bibl. corrente > Nove ~                                                                                                    |

| Catalogo: notizia                 |                                                                                                    |                      |                                              |                                 |                     |            |
|-----------------------------------|----------------------------------------------------------------------------------------------------|----------------------|----------------------------------------------|---------------------------------|---------------------|------------|
| LISTA VUOTA                       |                                                                                                    |                      |                                              |                                 |                     | <b>^</b>   |
|                                   |                                                                                                    |                      |                                              |                                 |                     |            |
|                                   |                                                                                                    |                      |                                              |                                 |                     |            |
| Prenotazione In Corso             | _                                                                                                    |                      |                                              |                                 |                     |            |
| MODALITÀ PRESTITI EXTRA-SISTEMA   |                                                                                                    |                      |                                              |                                 |                     |            |
| UTENTE (barcode o autocompletamen | ito)  🧳 🤣                                                                                                    | В                    | IBLIOTECA DI RITIRO                          |                                 |                     |            |
| OcchiXXX IsaccXXX (0000000        | 000003260)                                                                                                    |                      | Nove                                         | •                               |                     |            |
| Dati Utente                       |                                                                                                    | Circolazione Ute     | ente                                         |                                 |                     |            |
|                                   |                                                                                                    |                      |                                              |                                 |                     |            |
|                                   | <u>saccXXX</u><br>OcchiXXX                                                                                      | Prestiti in corso    | [0]                                          |                                 |                     | _          |
| h                                 | parcode:                                                                                                    | Pronti al prestit    | o 101                                        |                                 |                     |            |
|                                   | nato il 13-03-1972                                                                                              |                      | . (.)                                        |                                 |                     | _          |
| a                                 | i Città del Capo<br>Email:                                                                                      | Prestiti in transi   | ito [0]                                      |                                 |                     |            |
|                                   | est@comperio.it                                                                                                 |                      |                                              |                                 |                     | -          |
|                                   | skype:<br>oremipsum                                                                                             | Prenotazione (1      | ):                                           |                                 |                     |            |
|                                   |                                                                                                    | [Pendent<br>Cincllin | te / 2] (notizia n. 108861                   | 8)<br>7 / Luigi Garlando : illu | estrazioni di Marco |            |
|                                   |                                                                                                    | Gentilin             | u<br>u                                       | 17 Luigi Gur iunuo ; iii        |                     |            |
|                                   |                                                                                                    | Richiesto            | o il: 21-03-2013 ( <u>vedi</u> )( <u>can</u> | cella)                          |                     |            |
|                                   |                                                                                                    |                      |                                              |                                 |                     |            |
|                                   |                                                                                                    |                      |                                              |                                 |                     |            |
| NOTE                              |                                                                                                    |                      |                                              |                                 |                     |            |
|                                   |                                                                                                    |                      |                                              |                                 |                     |            |
|                                   |                                                                                                    |                      |                                              |                                 |                     |            |
|                                   |                                                                                                    |                      |                                              |                                 |                     |            |
| conferma prenotazione 🔫           |                                                                                                    |                      |                                              |                                 |                     |            |
|                                   |                                                                                                    |                      |                                              |                                 |                     |            |
|                                   |                                                                                                    | aggiu                | ungi allo scaffale :                         | (6402) - Bambini                | ▼ prer              | ota titolo |
| ſ                                 | li anti internetti internetti internetti internetti internetti internetti internetti internetti internetti inte |                      |                                              |                                 | a terrar            | 110        |
|                                   | scegii per schiacciare                                                                                          | dupiica notizia      | aggiungi esempla                             | re vai a Creazione              | esempiari multipla  | modifica   |
| 😉 > La prenotazione è consentit   | a                                                                                                    |                      |                                              | bibl. corrente                  | Nove                | •          |

3. Conferma della prenotazione (bib. di ritiro: Nove)

4. Conferma prenotazione (bib. di ritiro: Nove)

| esemplari d               | lella bibliot | eca attuale (0) | esemplari di altre b      | iblioteche (3) prenotaz | ioni (1) allegati s | caffali TurboMARC   | statisticl | le   |                     |  |  |
|---------------------------|---------------|-----------------|---------------------------|-------------------------|---------------------|---------------------|------------|------|---------------------|--|--|
| SOLO RICHIESTE PENDENTI : |               |                 |                           |                         |                     |                     |            |      |                     |  |  |
| stato                     | prestab.      | esemplare       | destinazione              | utente                  | data della richies  | ta data di scadenza | posiz.     | note | azioni              |  |  |
| Pendente                  | 0             |                 | <u>Biblioteca di Nove</u> | IsaccXXX OcchiXXX       | 28/03/2013 10:31    | 23/11/2013 10:31    | 1          |      | <u>vedi annulla</u> |  |  |
| totale: 1                 |               |                 |                           |                         |                     |                     |            |      |                     |  |  |

5. Lista delle Prenotazioni pendenti (bib. Montecchio Maggiore) e azione "prendi in gestione".

| Circola                      | azione: Prenotazio                             | oni                                                  |                                  |                     |                                     |                                                                    |                    |                   |                                                             |
|------------------------------|------------------------------------------------|------------------------------------------------------|----------------------------------|---------------------|-------------------------------------|--------------------------------------------------------------------|--------------------|-------------------|-------------------------------------------------------------|
| Pend                         | enti Prese in gest                             | ione                                                 |                                  |                     |                                     |                                                                    |                    |                   | -                                                           |
| Crite<br>SEZIO<br>DEST       | Pri Di Ricerca                                 | COLLOCAZIONE BARCODE UTENTE:  IsaccXXX OcchiXXX (000 | O NUMERO DI IN<br>0000000003260) | VENTARIO            |                                     |                                                                    |                    | ce                | rca pulisci                                                 |
|                              | titolo                                         | destinatario (prestiti)<br>->destinazione            | richiesta il                     | scade il            | pren.<br>dall'oper.                 | es.candidato                                                       | pren.<br>gestibili | es.disp./<br>coda | azioni                                                      |
| <b>P</b>                     | <u>Star wars [DVD]</u><br><u>: la trilogia</u> | IsaccXXX OcchiXXX<br>-> Nove                         | 28/03/2013<br>10:31              | 23/11/2013<br>10:31 | <u>Operatore</u><br><u>Comperio</u> | magazzino dvd<br>FANTASCIENZA<br>STA Vol 1<br>(inv:<br>0330-66087) | 1                  | 3/1               | <u>vedi annulla</u><br>sposta notizia<br>prendi in gestione |
| tota                         | 1/1<br>numero righe: 50 V                      |                                                      |                                  |                     |                                     |                                                                    |                    |                   |                                                             |
| Stampa prenotazioni pendenti |                                                |                                                      |                                  |                     |                                     |                                                                    |                    |                   |                                                             |
|                              |                                                |                                                      |                                  |                     |                                     |                                                                    |                    |                   | stampa                                                      |
|                              |                                                |                                                      |                                  |                     |                                     | 1.11.1                                                             | Monto              | achio Ma          |                                                             |
|                              |                                                |                                                      |                                  |                     |                                     | Dibl. corrente                                                     | Monte              | Sectino Ma        | aggiore •                                                   |

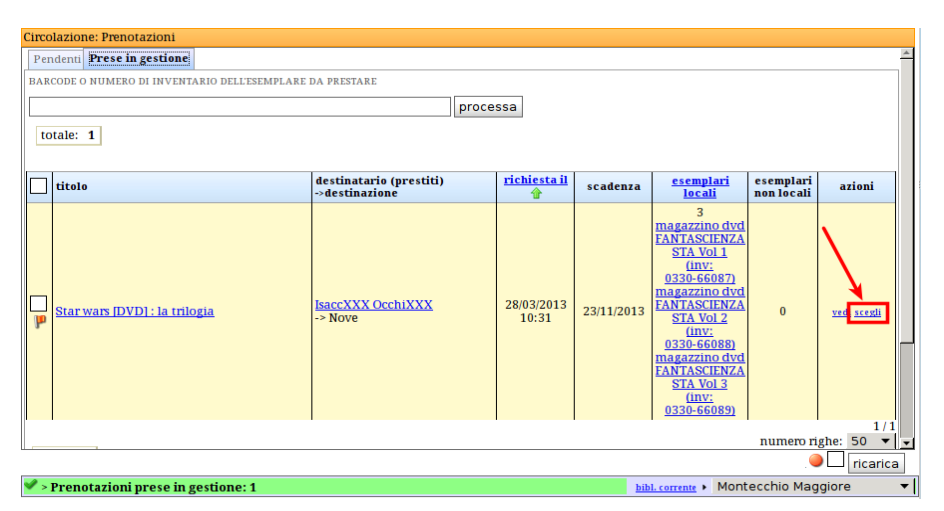

6. Presa in gestione (bib. Montecchio Maggiore) e azione "scegli".

**7. Multi prestito** (bib. Montecchio Maggiore): dopo aver cliccato su "scegli" si apre un pop-up e si selezionano i tre esemplari (DVD) che si vogliono spedire.

|                       | : Prenotazioni          |                                        |                      |                  |     |  |  |  |  |  |
|-----------------------|-------------------------|----------------------------------------|----------------------|------------------|-----|--|--|--|--|--|
| Pendenti I            | Prese in gestio         | ne                                     |                      |                  | -   |  |  |  |  |  |
| Circolazi             | ione: Lista eser        | nplari per il multi-presta             |                      | ×                |     |  |  |  |  |  |
| Star war<br>Lucasfili | s (DVD) : la trilo<br>m | gja                                    |                      |                  |     |  |  |  |  |  |
| Esempla               | Esemplari Relativi      |                                        |                      |                  |     |  |  |  |  |  |
| bar                   | code c                  | ollocazione in                         | nventario            | azion            | i   |  |  |  |  |  |
| ✓ M60                 | 6087 r                  | nagazzino dvd FANTASCIENZA STA Vol 1 0 | 330-66087            |                  |     |  |  |  |  |  |
| ✓ M60                 | 6088 r                  | nagazzino dvd FANTASCIENZA STA Vol 2 0 | 330-66088            |                  |     |  |  |  |  |  |
| 🖌 М6                  | 6089 r                  | nagazzino dvd FANTASCIENZA STA Vol 3 0 | 330-66089            |                  |     |  |  |  |  |  |
| [ process             | sa chiudi               |                                        |                      | vedi sce         | 1/1 |  |  |  |  |  |
|                       |                         |                                        |                      | numero righe: 50 |     |  |  |  |  |  |
|                       |                         |                                        |                      |                  |     |  |  |  |  |  |
| Prenot                | azioni prese i          | in gestione: 1                         | bibl.corrente > Mont | tecchio Maggiore |     |  |  |  |  |  |

## 8. Pronti al transito (verso bib. Nove) per l'utente in oggetto (vengono movimentati 3 oggetti)

| J p | Pronti Al Transito                                 |            |                                                                                                    |                 |                   |            |              |            |             |  |  |  |  |
|-----|----------------------------------------------------|------------|----------------------------------------------------------------------------------------------------|-----------------|-------------------|------------|--------------|------------|-------------|--|--|--|--|
| -   |                                                    |            |                                                                                                    |                 |                   |            |              |            |             |  |  |  |  |
|     | BARCODE/NUMERO DI INVENTARIO : Passa a IN TRANSITO |            |                                                                                                    |                 |                   |            |              |            |             |  |  |  |  |
|     |                                                    |            |                                                                                                    |                 |                   |            |              |            |             |  |  |  |  |
|     | totale: 3                                          |            |                                                                                                    |                 |                   |            |              |            |             |  |  |  |  |
| -   |                                                    |            |                                                                                                    |                 |                   |            |              |            |             |  |  |  |  |
|     | collocazione                                       | inventario | titolo                                                                                                    | destinato a     | <u>biblioteca</u> | data della | <u>utimo</u> | notif.     | azioni      |  |  |  |  |
|     |                                                    |            |                                                                                                    |                 | <u>a arrivo</u>   | richiesta  | movimento T  |            |             |  |  |  |  |
|     | magazzino dvd                                      | 0220 66097 | Star wars [DVD] : la                                                                                                    | IsaccXXX        | Novo              | 28/03/2013 | 29/02/2012   | 0          |             |  |  |  |  |
|     | FANTASCIENZA STA Vol 1                             | 0330-00087 | <u>trilogia</u>                                                                                                    | <u>OcchiXXX</u> | NOVE              | 10:31      | 20/03/2013   | ۲ <b>۰</b> | veur        |  |  |  |  |
|     | magazzino dyd                                      |            | Star wars (DVD1 : la                                                                                                    | IsaccXXX        |                   | 28/03/2013 |              | _          |             |  |  |  |  |
|     | FANTASCIENZA STA Vol 2                             | 0330-66088 | trilogia                                                                                                    | OcchiXXX        | Nove              | 10:31      | 28/03/2013   | 0          | <u>vedi</u> |  |  |  |  |
|     |                                                    |            | Charles The Party of the Party of the Party |                 |                   | 00/00/0040 |              |            |             |  |  |  |  |
|     | magazzino dvd                                      | 0330-66089 | Star wars [DVD] : la                                                                                                    | ISACCXXX        | Nove              | 28/03/2013 | 28/03/2013   | 0          | vedi        |  |  |  |  |
|     | FANTASCIENZA STA VOI 3                             |            | trilogia                                                                                                    | OCCHIXXX        |                   | 10:31      |              |            |             |  |  |  |  |
|     | 1/1                                                |            |                                                                                                    |                 |                   |            |              |            |             |  |  |  |  |
|     | numero righe: 50 🔻                                 |            |                                                                                                    |                 |                   |            |              |            |             |  |  |  |  |
|     | otale: 3                                           |            |                                                                                                    |                 |                   |            |              |            |             |  |  |  |  |
|     |                                                    |            |                                                                                                    |                 |                   |            |              |            |             |  |  |  |  |